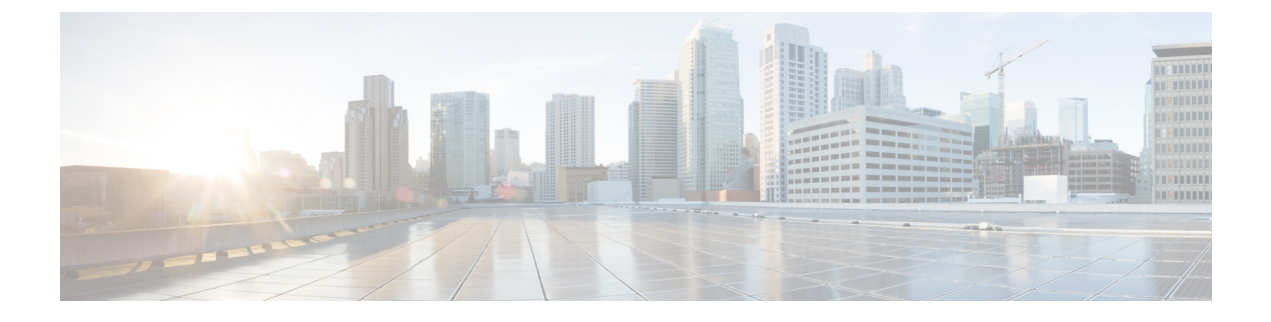

# **Configuring Local Authentication**

- Information About Local Web Authentication, page 1
- Restrictions for Local Web Authentication, page 2
- Configuring Local Web Authentication, page 3
- Monitoring Local Web Authentication, page 14
- Examples: Local Web Authentication Configuration, page 14
- Additional References for Configuring the Local Web Authentication Configuration, page 16
- Feature History for Performing Local Web Authentication Configuration, page 17

# **Information About Local Web Authentication**

Web authentication is a Layer 3 security feature that causes the controller not to allow IP traffic (except DHCP and DNS-related packets) from a particular client until that client has correctly supplied a valid username and password. It is a simple authentication method without the requirement for a supplicant or client utility. Web authentication is typically used by customers who want to deploy a guest-access network. Typical deployments can include hot spot locations such as T-Mobile or Starbucks.

Web authentication does not provide data encryption. Web authentication is typically used as simple guest access for either a hot spot or a campus atmosphere where the only concern is the connectivity.

Web authentication can be performed using:

- Default login window on the controller.
- Modified version of the default login window on the controller.
- A customized login window that you configure on an external web server (external web authentication).
- A customized login window that you download to the controller.

#### Web Authentication Process

The following process takes place when a user connects to a WLAN configured for web authentication:

• The user opens a web browser and enters a URL, for example, http://www.cisco.com. The client sends out a DNS request for this URL to get the IP address for the destination. The controller bypasses the

DNS request to the DNS server and the DNS server responds back with a DNS reply, which contains the IP address of the destination http://www.cisco.com. This, in turn, is forwarded to the wireless clients.

- The client then tries to open a TCP connection with the destination IP address. It sends out a TCP SYN
  packet destined to the IP address of http://www.cisco.com.
- The controller has rules configured for the client and hence can act as a proxy for http://www.cisco.com. It sends back a TCP SYN-ACK packet to the client with source as the IP address of http://www.cisco.com. The client sends back a TCP ACK packet in order to complete the three way TCP handshake and the TCP connection is fully established.
- The client sends an HTTP GET packet destined to <a href="http://www.cisco.com">http://www.cisco.com</a>. The controller intercepts this
  packet and sends it for redirection handling. The HTTP application gateway prepares a HTML body
  and sends it back as the reply to the HTTP GET requested by the client. This HTML makes the client
  go to the default web page URL of the controller, for example, <a href="http://<Virtual-Server-IP">http://<Virtual-Server-IP</a>/login.html.
- The client closes the TCP connection with the IP address, for example, http://www.cisco.com.
- Now the client wishes to navigate to http://1.1.1.1/login.html. Therefore, the client tries to open a TCP connection with the virtual IP address of the controller. It sends a TCP SYN packet for 1.1.1.1 to the controller.
- The controller responds back with a TCP SYN-ACK and the client sends back a TCP ACK to the WLC in order to complete the handshake.
- The client sends a HTTP GET for /login.html destined to 1.1.1.1 in order to request for the login page.
- This request is allowed based on the web server configured for the controller and the server responds back with the default login page. The client receives the login page on the browser window where the user can log in.

## **Restrictions for Local Web Authentication**

- Sometimes clients are dropped in the IP learn state. To prevent clients from dropping, make sure you enable IP DHCP snooping globally and for the client VLAN.
- Some devices (For example, Ipads) may not redirect to the login page if IP HTTP secure server is used.
- If you have enabled the secure server using the **ip http secure-server** command and then disable it using the **no** form of the command, you need to reboot the controller for the secure server to get deactivated.

# **Configuring Local Web Authentication**

## **Configuring Local Web Authentication for Local Net Users Using AAA (CLI)**

#### **SUMMARY STEPS**

- 1. configure terminal
- 2. aaa authentication login local webauth local
- **3**. **aaa authorization network** *local\_webauth local*
- 4. aaa authorization network default local
- 5. aaa authorization credential-download default local

|        | Command or Action                                                                                   | Purpose                                                                                  |
|--------|----------------------------------------------------------------------------------------------------|------------------------------------------------------------------------------------------|
| Step 1 | configure terminal                                                                                  | Enters global configuration mode.                                                        |
|        | <b>Example:</b><br>ControllerDevice# <b>configure terminal</b>                                      |                                                                                          |
| Step 2 | aaa authentication login local_webauth local                                                        | Sets an authentication method list <i>local_webauth</i> to the group type <i>local</i> . |
|        | <pre>Example:<br/>ControllerDevice(config)# aaa authentication login<br/>local_webauth local</pre>  |                                                                                          |
| Step 3 | aaa authorization network local_webauth local                                                       | Sets an authorization method list <i>local_webauth</i> to the group type <i>local</i> .  |
|        | <pre>Example:<br/>ControllerDevice(config)# aaa authorization network<br/>local_webauth local</pre> |                                                                                          |
| Step 4 | aaa authorization network default local                                                             | Sets an authorization method list for local user.                                        |
|        | Example:<br>ControllerDevice(config)# aaa authorization network<br>default local                    |                                                                                          |
| Step 5 | aaa authorization credential-download default local                                                 | Sets an authorization method list for use of local credentials.                          |
|        | <b>Example:</b><br>ControllerDevice(config)# aaa authorization<br>credential-download default local |                                                                                          |

## **Configuring Local Web Authentication Using RADIUS Server (CLI)**

#### **SUMMARY STEPS**

- 1. configure terminal
- 2. aaa authentication login authentication-list-name group radius-server-group
- 3. aaa authorization network authentication-list-name group radius-server-group
- 4. aaa group server radius radius-server-group
- 5. radius server server-name
- 6. address ipv4 ipv4-address auth-port auth-port-numberacct-port acct-port-number
- 7. key ww-wireless

|        | Command or Action                                                                                                 | Purpose                                                        |
|--------|----------------------------------------------------------------------------------------------------|----------------------------------------------------------------|
| Step 1 | configure terminal                                                                                                | Enters global configuration mode.                              |
|        | <b>Example:</b><br>ControllerDevice# configure terminal                                                           |                                                                |
| Step 2 | aaa authentication login authentication-list-name group<br>radius-server-group                                    | Sets an authentication method list to the RADIUS server group. |
|        | Example:<br>ControllerDevice(config)# aaa authentication login<br>webauth_radius group ISE_group                  |                                                                |
| Step 3 | aaa authorization network authentication-list-name group<br>radius-server-group                                   | Sets an authorization method list to the RADIUS server group.  |
|        | Example:<br>ControllerDevice(config)# aaa authorization network<br>webauth_radius group ISE_group                 |                                                                |
| Step 4 | aaa group server radius radius-server-group                                                                       | Sets an RADIUS server group.                                   |
|        | Example:<br>ControllerDevice(config)# aaa group server radius ISE_Group                                           |                                                                |
| Step 5 | radius server server-name                                                                                         | Sets an RADIUS server.                                         |
|        | Example:<br>ControllerDevice(config)# radius server ISE                                                           |                                                                |
| Step 6 | address ipv4 ipv4-address auth-port auth-port-numberacct-port<br>acct-port-number                                 | Sets an RADIUS server.                                         |
|        | Example:<br>ControllerDevice(config-radius-server)# address ipv4<br>192.168.154.119 auth-port 1812 acct-port 1813 |                                                                |

|        | Command or Action                                                               | Purpose                               |
|--------|---------------------------------------------------------------------------------|---------------------------------------|
| Step 7 | key ww-wireless                                                                 | Sets an RADIUS server encryption key. |
|        | <pre>Example:<br/>ControllerDevice(config-radius-server)# key ww-wireless</pre> |                                       |

## **Configuring Local Web Authentication Using RADIUS Server (GUI)**

| Step 1             | Choose Configuration > Security > AAA > Method Lists > Authentication to open the Authentication page.                                                                                                    |  |
|--------------------|----------------------------------------------------------------------------------------------------|--|
| Step 2             | Click New to open the Authentication > New page.                                                                                                    |  |
| Step 3             | In the <b>Method List name</b> text box, enter the name for new method list, for example, <b>webauth_radius</b> for RADIUS server.                                                                                     |  |
| Step 4             | In the <b>Type</b> field, choose <b>login</b> .                                                                                                    |  |
| Step 5             | In the Group Type field, choose group.                                                                                                    |  |
| Step 6             | Select the RADIUS server group from the Available Server Groups field.                                                                                                    |  |
| Step 7             | Click <b>Apply</b> to save the configuration.<br>The Authentication method list is displayed in the <b>Authentication</b> summary page.                                                                                |  |
| Step 8             | Choose Configuration > Security > AAA > Method Lists > Authorization to open the Authorization page.                                                                                                    |  |
| Step 9             | Click <b>New</b> to open the <b>Authorization &gt; New</b> page.                                                                                                    |  |
| Step 10            | In the <b>Method List name</b> text box, enter the name for new method list, for example, <b>webauth_radius</b> for RADIUS server.                                                                                     |  |
| Step 11            | In the <b>Type</b> field, choose <b>network</b> .                                                                                                    |  |
| Step 12            | In the Group Type field, choose group.                                                                                                    |  |
| Step 13            | Select the RADIUS server group from the Available Server Groups field.                                                                                                    |  |
| Step 14            | Click <b>Apply</b> to save the configuration.<br>The Authorization method list is displayed in the <b>Authorization</b> summary page.                                                                                  |  |
| Step 13<br>Step 14 | Select the RADIUS server group from the <b>Available Server Groups</b> field.<br>Click <b>Apply</b> to save the configuration.<br>The Authorization method list is displayed in the <b>Authorization</b> summary page. |  |

## **Configuring Guest Users for Local Web Authentication (CLI)**

#### **SUMMARY STEPS**

- 1. configure terminal
- 2. username name { creation-time time | privilege level | password encryption-type password

#### **DETAILED STEPS**

|        | Command or Action                                                                                                    | Purpose                                                                                                    |
|--------|----------------------------------------------------------------------------------------------------|----------------------------------------------------------------------------------------------------|
| Step 1 | configure terminal                                                                                                    | Enters global configuration mode.                                                                                                    |
|        | Example:<br>ControllerDevice# configure terminal                                                                                                    |                                                                                                    |
| Step 2 | <b>username</b> name { <b>creation-time</b> <i>time</i>  <br><b>privilege</b> <i>level</i>   <b>password</b> <i>encryption-type</i><br><i>password</i> | Enters the local database, and establishes a username-based authentication system. Repeat this command for each user.                                                                                                    |
|        | Example:                                                                                                    | • For name, specify the user ID as one word. Spaces and quotation marks are not allowed.                                                                                                    |
|        | ControllerDevice(config)# user-name<br>viten_webauth creation-time 1368715259<br>privilege 15 password 0 test12345                                     | • (Optional) For level, specify the privilege level the user has after gaining access. The range is 0 to 15. Level 15 gives privileged EXEC mode access. Level 0 gives user EXEC mode access. For encryption-type, enter 0 to specify that an unencrypted password follows. Enter 7 to specify that a hidden password follows. |
|        |                                                                                                    | • For password, specify the password the user must enter to gain access to the switch. The password must be from 1 to 25 characters, can contain embedded spaces, and must be the last option specified in the username command.                                                                                               |

## **Configuring Guest Users for Local Web Authentication (GUI)**

| Step 1 | Choose Configuration > Security > RADIUS > Users to open the AAA Users page.                                         |  |
|--------|----------------------------------------------------------------------------------------------------|--|
| Step 2 | In the User Name text box, enter the username.                                                                       |  |
|        | For name, specify the user ID as one word. Spaces and quotation marks are not allowed.                               |  |
| Step 3 | In the <b>Privilege</b> drop-down list, choose the privilege level the user has after gaining access.                |  |
|        | The range is 0 to 15. Level 15 gives privileged EXEC mode access. Level 0 gives user EXEC mode access. For           |  |
|        | encryption-type, enter 0 to specify that an unencrypted password. Enter 7 to specify that a hidden password follows. |  |

**Step 4** In the **Password** text box, enter the password the user must enter to gain access to the controller. The password must be from 1 to 25 characters, can contain embedded spaces, and must be the last option specified in the username command.

| Step 5  | In the Confirm Password text box, enter the password again.                                    |  |
|---------|------------------------------------------------------------------------------------------------|--|
| Step 6  | In the <b>Type</b> drop-down list, choose the type of user, for example, <b>network-user</b> . |  |
| Step 7  | Check the Guest User checkbox.                                                                 |  |
| Step 8  | Check the Set Validity checkbox (optional).                                                    |  |
| Step 9  | From the Lifetime drop-down list, choose the validity period of the user (optional).           |  |
| Step 10 | Click Apply to save the configuration.                                                         |  |
|         |                                                                                                |  |

## **Configuring a Parameter Map for Local Web Authentication (CLI)**

#### **SUMMARY STEPS**

- 1. configure terminal
- 2. parameter-map type webauth global
- **3.** banner {*file* | *text*}
- 4. custom-page
- 5. max-http-conns
- 6. intercept-https-enable
- 7. ratelimit
- 8. redirect
- 9. timeout
- 10. watch-list
- 11. virtual-ip ipv4 virtual -IP-address
- 12. exit
- 13. no
- 14. parameter-map type webauth name type webauth test
- **15. banner** bannet-text
- 16. consent email
- 17. custom-page
- 18. max-http-conns
- **19.** redirect
- 20. timeout
- **21**. type
- 22. exit
- 23. no

|        | Command or Action                                                                                                 | Purpose                                                                                                    |
|--------|----------------------------------------------------------------------------------------------------|----------------------------------------------------------------------------------------------------|
| Step 1 | configure terminal                                                                                                | Enters global configuration mode.                                                                                                    |
|        | <b>Example:</b><br>ControllerDevice# configure terminal                                                           |                                                                                                    |
| Step 2 | <pre>parameter-map type webauth global Example: ControllerDevice(config)# parameter-map type webauth global</pre> | Creates a parameter map and enters parameter-map<br>webauth configuration mode. The specific configuration<br>commands supported for a global parameter map defined<br>with the global keyword differ from the commands<br>supported for a named parameter map defined with the<br>parameter-map-name argument. |
| Step 3 | <b>banner</b> { <i>file</i>   <i>text</i> }                                                                       | Displays a banner on the local web-authentication login web page.                                                                                                    |
|        | <pre>Example:<br/>ControllerDevice(config-params-parameter-map)#<br/>banner</pre>                                 |                                                                                                    |
| Step 4 | custom-page                                                                                                    | Specifies the custom page such as login, expired, success, or failure page.                                                                                                    |
|        | <pre>Example:<br/>ControllerDevice(config-params-parameter-map)#<br/>custom-page</pre>                            |                                                                                                    |
| Step 5 | max-http-conns                                                                                                    | Specifies the maximum number of HTTP connections per clients.                                                                                                    |
|        | <pre>Example:<br/>ControllerDevice(config-params-parameter-map)#<br/>max-http-conns</pre>                         |                                                                                                    |
| Step 6 | intercept-https-enable                                                                                            | Specifies to enable intercept of HTTPS traffic.                                                                                                    |
|        | <pre>Example:<br/>ControllerDevice(config-params-parameter-map)#<br/>intercept-https-enable</pre>                 |                                                                                                    |
| Step 7 | ratelimit                                                                                                    | Specifies to rate limit on the number of web authentication sessions.                                                                                                    |
|        | <pre>Example:<br/>ControllerDevice(config-params-parameter-map)#<br/>ratelimit</pre>                              |                                                                                                    |
| Step 8 | redirect                                                                                                    | Specifies to redirect the URL.                                                                                                    |
|        | <pre>Example:<br/>ControllerDevice(config-params-parameter-map)#<br/>redirect</pre>                               |                                                                                                    |
| Step 9 | timeout                                                                                                    | Specifies to timeout for the initial state of web authentication.                                                                                                    |
|        | <pre>Example:<br/>ControllerDevice(config-params-parameter-map)#<br/>timeout</pre>                                |                                                                                                    |

|         | Command or Action                                                                                                    | Purpose                                                                                                    |
|---------|----------------------------------------------------------------------------------------------------|----------------------------------------------------------------------------------------------------|
| Step 10 | watch-list                                                                                                    | Specifies the watch list of web authentication clients.                                                                                           |
|         | <pre>Example:<br/>ControllerDevice(config-params-parameter-map)#<br/>watch-list</pre>                                               |                                                                                                    |
| Step 11 | <pre>virtual-ip ipv4 virtual -IP-address Example: ControllerDevice(config-params-parameter-map)# virtual-ip ipv4 172.16.16.16</pre> | (Optional) Specifies a virtual IP address for web-based<br>authentication clients. This command is supported in the<br>global parameter map only. |
| Step 12 | exit                                                                                                    | Specifies to exit from <b>parameter-map params</b> configuration mode.                                                                            |
|         | Example:<br>ControllerDevice(config-params-parameter-map)#<br>exit                                                                  |                                                                                                    |
| Step 13 | no                                                                                                    | Specifies to negate a command or set its defaults.                                                                                                |
|         | <pre>Example:<br/>ControllerDevice(config-params-parameter-map)#<br/>no</pre>                                                       |                                                                                                    |
| Step 14 | parameter-map type webauth name type webauth test                                                                                   | Specifies parameter map user-defined name for local web-based authentication clients. This command is                                             |
|         | Example:<br>ControllerDevice(config)# parameter-map type<br>webauth user1 type webauth test                                         | supported in the global parameter map only.                                                                                                    |
| Step 15 | banner bannet-text                                                                                                    | (Optional) Displays a banner on the local web-authentication login web page.                                                                      |
|         | <pre>Example:<br/>ControllerDevice(config-params-parameter-map)#<br/>banner</pre>                                                   |                                                                                                    |
| Step 16 | consent email                                                                                                    | (Optional) Requests a user's e-mail address on the local web-authentication login web page. This command is                                       |
|         | <pre>Example:<br/>ControllerDevice(config-params-parameter-map)#<br/>consent email</pre>                                            | supported in named parameter maps only.                                                                                                    |
| Step 17 | custom-page                                                                                                    | Specifies the custom page such as login, expired, success, or failure page.                                                                       |
|         | <pre>Example:<br/>ControllerDevice(config-params-parameter-map)#<br/>custom-page</pre>                                              |                                                                                                    |
| Step 18 | max-http-conns                                                                                                    | Specifies the maximum number of HTTP connections per clients.                                                                                     |
|         | <pre>Example:<br/>ControllerDevice(config-params-parameter-map)#<br/>max-http-conns</pre>                                           |                                                                                                    |

|         | Command or Action                                                                                       | Purpose                                                                                 |
|---------|----------------------------------------------------------------------------------------------------|-----------------------------------------------------------------------------------------|
| Step 19 | redirect                                                                                                | Specifies to redirect the URL.                                                          |
|         | <pre>Example:<br/>ControllerDevice(config-params-parameter-map)#<br/>redirect</pre>                     |                                                                                         |
| Step 20 | timeout                                                                                                 | Specifies to timeout for the initial state of web authentication.                       |
|         | <pre>Example:<br/>ControllerDevice(config-params-parameter-map)#<br/>timeout</pre>                      |                                                                                         |
| Step 21 | type                                                                                                    | (Optional) Specifies the parameter type such as web authentication or consent, or both. |
|         | <pre>Example:<br/>ControllerDevice(config-params-parameter-map)#<br/>virtual-ip ipv4 172.16.16.16</pre> |                                                                                         |
| Step 22 | exit                                                                                                    | Specifies to exit from <b>parameter-map params</b> configuration mode.                  |
|         | <pre>Example:<br/>ControllerDevice(config-params-parameter-map)#<br/>exit</pre>                         |                                                                                         |
| Step 23 | no                                                                                                    | Specifies to negate a command or set its defaults.                                      |
|         | <pre>Example:<br/>ControllerDevice(config-params-parameter-map)#<br/>no</pre>                           |                                                                                         |

## **Configuring a Parameter Map and Method List for Local Web Authentication** (GUI)

**Step 1** Create a global parameter map:

- a) Choose Configuration > Security > Web Auth > Webauth Parameter Map to open the Webauth Parameter Map page.
- b) Click the **global** parameter map.
- c) In the Virtual IPv4 Address text box, enter the virtual IPv4 address.
- d) Click Apply to save the configuration.
- **Step 2** Create a new parameter map:
  - a) Choose Configuration > Security > Web Auth > Webauth Parameter Map to open the Webauth Parameter Map page.
  - b) Click New to open the Webauth Parameter Map page.
  - c) In the **Parameter-map name**, enter the name for the parameter map.

- d) From the Type web-auth, consent or both, choose webauth.
- e) Click Apply to save the configuration.
- **Step 3** Create authentication method list for local users for local authentication:
  - a) Choose Configuration > Security > AAA > Method Lists > Authentication to open the Authentication page.
  - b) Click **New** to open the **Authentication > New** page.
  - c) In the Method List name text box, enter the name for new method list, for example, local\_webauth for AAA server.
  - d) In the **Type** field, choose **network**.
  - e) In the Group Type field, choose local.
  - f) Click **Apply** to save the configuration.
- **Step 4** Create authentication method list for RADIUS authentication:
  - a) Choose Configuration > Security > AAA > Method Lists > Authentication to open the Authentication page.
  - b) Click New to open the Authentication > New page.
  - c) In the **Method List name** text box, enter the name for new method list, for example, **webauth\_radius** for radius authentication.
  - d) In the Type field, choose login.
  - e) In the Group Type field, choose group.
  - f) In the **Groups In This Method** section, select the RADIUS server group, and move it from the **Available Server Groups** area to the **Assigned Server Groups** area.
  - g) Click **Apply** to save the configuration.
- **Step 5** Create authorization method list for local users:
  - a) Choose Configuration > Security > AAA > Method Lists > Authorization to open the Authorization page.
  - b) Click **New** to open the **Authoriztion > New** page.
  - c) In the **Method List name** text box, enter the name for new method list, for example, **local\_webauth**.
  - d) In the Type field, choose network.
  - e) In the Group Type field, choose local.
  - f) Click **Apply** to save the configuration.
- **Step 6** Create another authorization method list for local authentication:
  - a) Choose Configuration > Security > AAA > Method Lists > Authorization to open the Authorization page.
  - b) Click New to open the Authoriztion > New page.
  - c) In the Method List name text box, enter default.
  - d) In the Type field, choose credential-download.
  - e) In the Group Type field, choose local.
  - f) Click **Apply** to save the configuration.
  - g) The Authorization page lists the method lists that include default and local web\_auth method lists.
- **Step 7** Create authorization method list for RADIUS authentication:
  - a) Choose Configuration > Security > AAA > Method Lists > Authorization to open the Authorization page.
  - b) Click **New** to open the **Authentication > New** page.
  - c) In the **Method List name** text box, enter the name for new method list, for example, **webauth\_radius** for radius authentication.
  - d) In the Type field, choose network.
  - e) In the Group Type field, choose group.
  - f) In the **Groups In This Method** section, select the RADIUS server group, and move it from the **Available Server Groups** area to the **Assigned Server Groups** area.

g) Click Apply to save the configuration.

## **Configuring Local Web Authentication on a WLAN (CLI)**

#### **SUMMARY STEPS**

- 1. configure terminal
- 2. wlan wlan-name wlan-id ssid/network-name
- **3.** client vlan vlan-name vlan-id/vlan-name
- 4. no security wpa
- 5. no security wpa akm dot1x
- 6. no security wpa wpa2
- 7. no security wpa wpa2 ciphers aes
- 8. security web-auth
- 9. security web-auth authentication-list authentication-list-name
- **10. security web-auth parameter-map** *parameter-map name*
- **11. session-timeout** seconds

|        | Command or Action                                                          | Purpose                                  |
|--------|----------------------------------------------------------------------------|------------------------------------------|
| Step 1 | configure terminal                                                         | Enters global configuration mode.        |
|        | <b>Example:</b><br>ControllerDevice# <b>configure terminal</b>             |                                          |
| Step 2 | wlan wlan-name wlan-id ssid/network-name                                   | Configures WLAN network.                 |
|        | Example:<br>ControllerDevice(config)# wlan user_webauth 7<br>user_webauth  |                                          |
| Step 3 | client vlan vlan-name vlan-id/vlan-name                                    | Enters into VLAN configuration mode.     |
|        | <b>Example:</b><br>ControllerDevice(config-wlan)# <b>client vlan user1</b> |                                          |
| Step 4 | no security wpa                                                            | Disables WPA or WPA2 support for a WLAN. |
|        | Example:                                                                   |                                          |
|        | ControllerDevice(config-wlan)# no security wpa                             |                                          |

|         | Command or Action                                                                                                    | Purpose                                                                                           |
|---------|----------------------------------------------------------------------------------------------------|---------------------------------------------------------------------------------------------------|
| Step 5  | no security wpa akm dot1x                                                                                                    | Disables WPA or WPA2 auth key management 802.1x support for a WLAN.                               |
|         | Example:                                                                                                    |                                                                                                   |
|         | ControllerDevice(config-wlan)# no security wpa akm dot1x                                                                        |                                                                                                   |
| Step 6  | no security wpa wpa2                                                                                                    | Disables WPA2 support for a WLAN.                                                                 |
|         | Example:                                                                                                    |                                                                                                   |
|         | ControllerDevice(config-wlan)# no security wpa wpa2                                                                             |                                                                                                   |
| Step 7  | no security wpa wpa2 ciphers aes                                                                                                | Disables WPA2 ciphers for a WLAN.                                                                 |
|         | Example:                                                                                                    |                                                                                                   |
|         | ControllerDevice(config-wlan)# no security wpa wpa2<br>ciphers aes                                                              |                                                                                                   |
| Step 8  | security web-auth                                                                                                    | Sets the SSID to security web authentication.                                                     |
|         | Example:                                                                                                    |                                                                                                   |
|         | ControllerDevice(config-wlan)# security web-auth                                                                                |                                                                                                   |
| Step 9  | security web-auth authentication-list authentication-list-name                                                                  | Allows you to map the authentication list name from AAA server or RADIUS server within a          |
|         | Example:                                                                                                    | WLAN.                                                                                             |
|         | Local web Auth using AAA Server:<br>ControllerDevice(config-wlan)# security web-auth<br>authentication-list local_webauth       |                                                                                                   |
|         | Local web Auth using RADIUS Server:<br>ControllerDevice(config-wlan)# security web-auth<br>authentication-list webauth_radius   |                                                                                                   |
| Step 10 | security web-auth parameter-map parameter-map name                                                                              | Allows you to map the parameter-map name with the web-auth WLAN.                                  |
|         | Example:                                                                                                    |                                                                                                   |
|         | Using Parameter map from AAA server:<br>ControllerDevice(config-wlan)# <b>security web-auth</b><br><b>parameter-map vit_web</b> |                                                                                                   |
|         | Using Parameter map from RADIUS server:<br>ControllerDevice(config-wlan)# security web-auth<br>parameter-map webauth_radius     |                                                                                                   |
| Step 11 | session-timeout seconds                                                                                                    | Configures session timeout for clients associated to a WLAN. A value of zero (0) is equivalent to |
|         | Example:                                                                                                    | no timeout. The range is from 300 to 86400.                                                       |
|         | ControllerDevice(config-wlan)# session-timeout 1800                                                                             |                                                                                                   |

## **Configuring Local Web Authentication on a WLAN (GUI)**

| Step 1 | Choose Configuration > WLANs > New to open the WLAN > New page.                                                                      |  |
|--------|----------------------------------------------------------------------------------------------------|--|
| Step 2 | Choose Security > Layer 3 in the WLAN > Edit page.                                                                                   |  |
| Step 3 | Check the <b>Web Policy</b> checkbox.                                                                                                |  |
| Step 4 | In the Webauth Profile text box, enter the name of the web auth profile, for example, local_webauth or webauth_radius                |  |
| Step 5 | From the <b>Webauth Parameter Map</b> drop-down list, choose the web auth parameter you have created, for example, <b>test_web</b> . |  |
| Step 6 | Click Apply to save the configuration.<br>Note Do not configure the AAA server.                                                      |  |
| Step 7 | Choose Monitor > Clients to open the Clients > Detail page to view the client details for an authenticated user.                     |  |

# **Monitoring Local Web Authentication**

The following commands can be used to monitor local web authentication configured on the controller.

| Command                                             | Purpose                                                                       |
|-----------------------------------------------------|-------------------------------------------------------------------------------|
| show running-config aaa                             | Displays the AAA configuration in the running configuration.                  |
| show run   section parameter                        | Displays the section parameter details in the running configuration.          |
| show wireless client mac-address mac-address detail | Displays detailed information of wireless client based<br>on its MAC address. |

#### Table 1: Monitoring Local Web Authentication Command

# **Examples: Local Web Authentication Configuration**

This example shows how to configure local web authentication for local net users using AAA:

```
ControllerDevice# config terminal
ControllerDevice(config)# aaa authentication login local_webauth local
ControllerDevice(config)# aaa authorization network local_webauth local
ControllerDevice(config)# aaa authorization credential-download default local
ControllerDevice(config)# end
ControllerDevice# show run aaa
```

This example shows how to configure local web authentication for local net users using RADIUS server:

```
ControllerDevice# config terminal
ControllerDevice(config)# aaa authentication login webauth_radius group ISE_group
ControllerDevice(config)# aaa group server radius ISE_Group
ControllerDevice(config)# radius server ISE
ControllerDevice(config)# radius server ISE
ControllerDevice(config-radius-server)# address ipv4 192.168.154.119 auth-port 1812 acct-port
1813
ControllerDevice(config-radius-server)# key ww-wireless
ControllerDevice(config-radius-server)# end
ControllerDevice# show run aaa
```

This example shows how to configure guest users for local web authentication:

```
ControllerDevice# config terminal
ControllerDevice(config)# user-name viten_webauth creation-time 1368715259 privilege 15
password 0 test12345
ControllerDevice(config)# end
```

This example shows how to configure parameter map for local web authentication using AAA:

```
ControllerDevice# config terminal
ControllerDevice(config)# parameter-map type webauth global
ControllerDevice(config-params-parameter-map)# virtual-ip ipv4 172.16.16.16
ControllerDevice(config-params-parameter-map)# parameter-map type webauth user1 type webauth
test
ControllerDevice(config-params-parameter-map)# banner
ControllerDevice(config-params-parameter-map)# banner
ControllerDevice(config-params-parameter-map)# end
ControllerDevice# show run aaa
```

This example shows how to configure local web authentication on a WLAN using AAA:

```
ControllerDevice# config terminal
ControllerDevice(config)# wlan user_webauth 7 user_webauth
ControllerDevice(config-wlan)# client vlan user1
ControllerDevice(config-wlan)# no security wpa
ControllerDevice(config-wlan)# no security wpa akm dot1x
ControllerDevice(config-wlan)# no security wpa wpa2
ControllerDevice(config-wlan)# no security wpa wpa2 ciphers aes
ControllerDevice(config-wlan)# security web-auth
ControllerDevice(config-wlan)# security web-auth
ControllerDevice(config-wlan)# security web-auth authentication-list local_webauth
ControllerDevice(config-wlan)# security web-auth parameter-map vit_web
ControllerDevice(config-wlan)# session-timeout 1800
ControllerDevice(config-wlan)# end
ControllerDevice# show run aaa
```

This example shows how to configure local web authentication on a WLAN using RADIUS server:

```
ControllerDevice# config terminal
ControllerDevice(config)# wlan user_webauth 7 user_webauth
ControllerDevice(config-wlan)# client vlan user1
ControllerDevice(config-wlan)# no security wpa
ControllerDevice(config-wlan)# no security wpa akm dot1x
ControllerDevice(config-wlan)# no security wpa wpa2
ControllerDevice(config-wlan)# no security wpa wpa2 ciphers aes
ControllerDevice(config-wlan)# security web-auth
ControllerDevice(config-wlan)# security web-auth
ControllerDevice(config-wlan)# security web-auth authentication-list webauth_radius
ControllerDevice(config-wlan)# security web-auth parameter-map webauth_radius
ControllerDevice(config-wlan)# session-timeout 1800
ControllerDevice(config-wlan)# end
ControllerDevice# show run aaa
```

# Additional References for Configuring the Local Web Authentication Configuration

#### **Related Documents**

| Related Topic                                  | Document Title                                                                        |
|------------------------------------------------|---------------------------------------------------------------------------------------|
| Security commands                              | Security Command Reference Guide, Cisco IOS XE<br>Release 3SE (Cisco WLC 5700 Series) |
| Local web authentication configuration example | WLC 5760/3850 Custom WebAuth with Local Authentication Configuration Example          |

#### **Standards and RFCs**

| Standard/RFC | Title |
|--------------|-------|
| None         |       |

#### MIBs

| МІВ                                  | MIBs Link                                                                                                    |
|--------------------------------------|----------------------------------------------------------------------------------------------------|
| All supported MIBs for this release. | To locate and download MIBs for selected platforms,<br>Cisco IOS releases, and feature sets, use Cisco MIB<br>Locator found at the following URL:<br>http://www.cisco.com/go/mibs |

#### **Technical Assistance**

| Description                                                                                                    | Link                         |
|----------------------------------------------------------------------------------------------------|------------------------------|
| The Cisco Support website provides extensive online<br>resources, including documentation and tools for<br>troubleshooting and resolving technical issues with<br>Cisco products and technologies.                                                                      | http://www.cisco.com/support |
| To receive security and technical information about<br>your products, you can subscribe to various services,<br>such as the Product Alert Tool (accessed from Field<br>Notices), the Cisco Technical Services Newsletter,<br>and Really Simple Syndication (RSS) Feeds. |                              |
| Access to most tools on the Cisco Support website requires a Cisco.com user ID and password.                                                                                                    |                              |

# Feature History for Performing Local Web Authentication Configuration

| Release            | Feature Information          |
|--------------------|------------------------------|
| Cisco IOS XE 3.3SE | This feature was introduced. |